|          | نام خدا                                            | به                                                                                       |
|----------|----------------------------------------------------|------------------------------------------------------------------------------------------|
|          |                                                    | نحوه ایجاد درخواست GS                                                                    |
| 5        | ق آدرس Ziaeian.tums.ac.ir در قسمت دیگر پیوندها     | <ul> <li>ا- ورود به سایت مدیریت منابع فیزیکی از طری</li> </ul>                           |
| <u> </u> | Anahita Fan Pars Mobile CMMS                       | و ورود به سامانه CMMS                                                                    |
|          | Anahita                                            | ^                                                                                        |
|          | ₹ Licentiume                                       |                                                                                          |
|          |                                                    | نام کاربری : کد ملی                                                                      |
|          |                                                    | رمر عبور : پيس فرض 123400                                                                |
| 9        | Login                                              | ۲-انتخاب گزینه درخواست جدید                                                              |
|          | =                                                  |                                                                                          |
|          |                                                    | درخواست -<br>۱۱                                                                          |
|          |                                                    | درخواست های<br>Salaat Warkflow 🛛 💙                                                       |
|          | General Service – انتخاب گزینه-۳ – General Service | neral Service                                                                            |
|          |                                                    | Reset                                                                                    |
|          | دستورکار General Service دستورکار                  | Form                                                                                     |
|          | 20                                                 |                                                                                          |
|          | اب تجهيز                                           | انتخ                                                                                     |
|          |                                                    |                                                                                          |
|          | :شرح                                               |                                                                                          |
|          | نياز به توقف                                       |                                                                                          |
|          | 20                                                 |                                                                                          |
|          | رخواست 💘                                           | ئىت ر                                                                                    |
|          | G                                                  |                                                                                          |
|          | N                                                  | ۴- نتخاب مکان / تجهیز خرابی                                                              |
|          | لمریق دکمه + موجود در تصویر به بخش مربوط بـه خـود  | بعد از انتخاب گزینه "انتخاب تجهیز" میبایست از •                                          |
| C        | ان دسترسی، در این قسمت فقط بخش مربوط به هر بخش     | رفته و بخش را انتخاب نمائید."در صورت تعیین مک                                            |
| 0        | مى<br>مىرىد Asset Select X مى                      | نمایش خواهد شد. برای انتخاب مکان مورد نظر.<br>بایستری بروی نام بخش مدید نظر کارک شید دقت |
|          | Q. Search Search                                   | بایست بر روی ۲۵ بخش مورد سر عیبی دو<br>که بعد از انتخاب مکان / تجهیز مورد نظر ، در قس    |
|          | بیمارستان جمران - شیراز (0210) 🕒<br>داده           | بالای ''انتخاب تجهیز '' نام مکان/تجهیز نـمـایـش                                          |
|          |                                                    | خواهد شد.                                                                                |
|          |                                                    |                                                                                          |

|            | =                                                    | Reset                        |
|------------|------------------------------------------------------|------------------------------|
|            | دستورکار General Service                             | Form                         |
|            | - Martin - Adda                                      |                              |
|            |                                                      |                              |
|            | 0                                                    |                              |
|            |                                                      |                              |
|            | التخاب بجهيز                                         |                              |
|            |                                                      |                              |
|            |                                                      |                              |
|            | :شرح                                                 |                              |
|            | نیاز به توقف 🔲                                       |                              |
|            | ~~                                                   |                              |
|            |                                                      |                              |
|            | Q                                                    |                              |
|            |                                                      |                              |
|            | ثبت درخواست                                          |                              |
|            |                                                      |                              |
|            |                                                      | نىرح مشكل                    |
| د از نوشتن | فحه باذشده مشکل با خرابر اتفاق افتاده را بنویسید. بع | خاب این قسمت می بایست در ص   |
|            |                                                      |                              |
|            | د.                                                   | بحات بر روی دکمه okکلیک کنیا |
|            |                                                      |                              |
|            | E-4 0                                                | $\mathbf{\mathbf{v}}$        |
|            | Enter Reason                                         |                              |
|            | ابنیه: شیشه درب و پنجره دچار شکستگی شده است          |                              |
|            |                                                      |                              |
|            |                                                      |                              |
|            |                                                      |                              |
|            |                                                      |                              |
|            | 1                                                    |                              |
|            |                                                      |                              |
|            | 1                                                    |                              |
|            | 1                                                    |                              |
|            |                                                      |                              |
|            |                                                      |                              |
|            |                                                      |                              |
|            |                                                      |                              |
|            |                                                      |                              |
|            | 1                                                    | · · · · ·                    |
|            | <b>√</b> OK                                          |                              |
|            |                                                      |                              |
|            |                                                      |                              |
|            |                                                      |                              |
|            |                                                      |                              |
|            |                                                      |                              |
|            |                                                      |                              |
|            |                                                      |                              |
|            |                                                      |                              |
| TA S       |                                                      |                              |
|            |                                                      |                              |
|            |                                                      |                              |
|            |                                                      |                              |
|            |                                                      |                              |

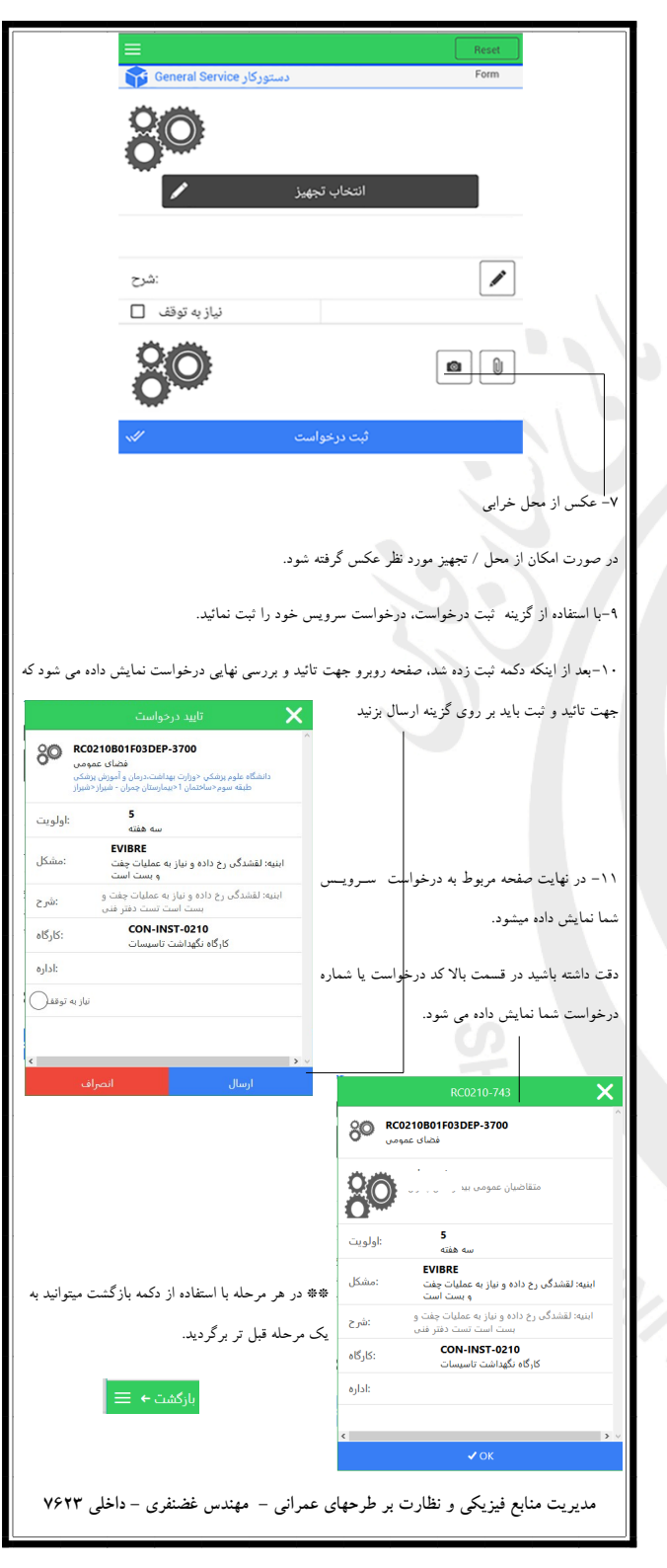

|    |                  | مای GS                                                                | رخواست ه            | نحوه پیگیری د                                      |                              |
|----|------------------|-----------------------------------------------------------------------|---------------------|----------------------------------------------------|------------------------------|
| 5  | ىت دسترسى        | Fanni.sums.ac. در قسم                                                 | طريق آدرس ir        | ، مدیریت منابع فیزیکی از م                         | ۱– ورود به سایت              |
|    | Ar               | nahita Fan Pars Mobile CN                                             | MMS                 | امانه CMMS                                         | عمومي انتخاب س               |
|    |                  | <u>Anahita</u>                                                        | ^                   |                                                    |                              |
| -  | L UserNam        | e                                                                     | _                   |                                                    | نام کاربري : کد ملي          |
|    | A Password       |                                                                       | _                   | a123456789                                         | رمز عبور : پيش فرض           |
| 7  | ~//              | Login                                                                 |                     |                                                    |                              |
|    |                  |                                                                       | =                   |                                                    |                              |
|    |                  |                                                                       | ت جدید 📩            | درخواس                                             |                              |
|    | ، های من         | -۲- انتخاب گزینه درخواست                                              | های من 👤            | درخواست                                            |                              |
|    | ، ها نمایش داده  | رصه ای از وضعیت درخواست                                               | ده میشود که خا      | رخواستهای کاربر نمایش دا                           | در این صفحه تمامی د          |
|    |                  | :                                                                     | ایش داده می شو      | ضعیت یکی از موارد زیر نما                          | شده است.در قسمت و            |
|    | ی سر پر ست       | سىئول تاسيسات بايد أنرا برا:                                          | ول تاسیسات و .      | درخواست در کارتابل مسئو                            | ۱ – در انتظار صدور :         |
|    |                  |                                                                       |                     |                                                    | کارگاه ارسال نماید.          |
|    | ىنى بر انجام يا  | <sub>ر</sub> پرست کارگاه هنوز جوابی مب                                | ست کارگاه و سر      | رخواست در کارتابل سرپر.                            | ۲ – در انتظار پاسخ : د       |
|    |                  |                                                                       |                     | .:                                                 | عدم انجام آن نداده اس        |
|    | نجهت انجام       | ده شده و به نیروهای تاسیسات                                           | کارگاه پاسخ دا      | درخواست توسط سرپرست                                | ۳– در انتظار تکمیل :         |
|    |                  |                                                                       |                     | ت.                                                 | کار ارجاع داده شده اس        |
|    | ، ۱ به کارتـابـل | و درخواست جهت تائید نهایی                                             | تاسيسات انجام       | : درخواست توسط پرسنل                               | ۴– در انتظار نهایی ۱         |
|    | -1 In 1 -        |                                                                       |                     | نده ارسال شده است.                                 | متقاضي درخواست دهن           |
|    | سنول ناسيسات     | هت نایید نهایی ۱ به کارنابل م                                         | ، نائيد شده و ج     | : درخواست نوسط متفاصح                              | ۵ – در انتظار نهایی ۱        |
|    |                  |                                                                       |                     |                                                    |                              |
|    | = ←              | ستجو ۹ بازگشت                                                         | 200                 |                                                    |                              |
|    | قبلى 🗲           | 1                                                                     | از ۲                | 1                                                  | لعدی                         |
| 00 | •                | RC0210-743<br>۱۳۹۶/۰۶/۰۸<br>دگی رخ داده و نیاز به<br>ات چفت و بست است | ابنيه: لقش<br>عمليا | عیت: درانتظار صدور<br>GS :نوع<br>ه نگهداشت تاسیسات | وض<br>کارگاه: <b>کارگ</b> اه |
|    | •                | RC0210-741                                                            |                     | عیت: درانتظار صدور<br>GS :نوع<br>ه نگهداشت تاسیسات | وض<br>کارگاه: <b>کارگ</b> اه |
|    | •                | <b>RC0210-740</b><br>ו™۹۶/•۶/•۸                                       |                     | عیت: درانتظار صدور<br>GS :نوع<br>ه نگهداشت تاسیسات | وض<br>کارگاه: <b>کارگ</b> اه |

|    | درخواست شما نمایش داده می شود و در صورتیکه بر                                                                                                    | ن + بزنید ، خلاصه ای از                | * در صورتیکه بر روی علامت            |
|----|----------------------------------------------------------------------------------------------------|----------------------------------------|--------------------------------------|
|    | بورد نظر می شوید.                                                                                                    | . وارد صفحه درخواست .                  | روی نام یا کد درخواست بزنید          |
|    | يستحو اقدام نمائيد.                                                                                                    | یت ، میتوانید از قسمت ح                | *حفت حستجوی کد در خواس               |
|    | بر المربي من من المربي من المربي المربي المربي المربي المربي المربي المربي المربي المربي المربي المربي المربي ا                                                                                                    |                                        |                                      |
|    | ک ، کاریخچه مساهده می کنید که در تب اول جزئیات                                                                                                    | ورد نظر، دو نب جزيباد                  | ۱۳ بعد از ورود به درخواست م          |
|    | درخواست مشاهده مي شود.                                                                                                    | ىچە (صدور،پاسخ،تكميل)                  | درخواست و در تب دوم تاریخ            |
|    | بازگشنڌ ← ☰<br>بيب ن∰                                                                                                    | بارگشت ← ≡<br>مەدۋ                     | • NNUF                               |
|    | 80 RC0210B01F03DEP-3700                                                                                                    | (Not Required)                         | مريم موملي                           |
|    | قصاد عمومی<br>                                                                                                    | مادر شده<br>۱۳۹۶/۹۸۸ TITT              | TestUser2<br>TS-0210                 |
| 17 | سه منته<br>چهارشنیه ۱۸م مرداد ۱۳۹۶ تاریخ درخواست                                                                                                    | یاسخ<br>۱۳۹۶/-۵/۱۸ ۲۲:۲۶               | محمد مومن<br>روانبخش                 |
|    | جهارشنبه ۸م شهریور ۱۳۹۶ تاریخ هدف                                                                                                    |                                        |                                      |
|    | EVUBRE<br>ابنیه: لفشدگی رخ داده و نیاز به عملیات چفت و :مشکل<br>بست است                                                                                                    |                                        |                                      |
|    | ابنیه: لقشدگی رخ داده و نیاز به عملیات چفت و بست<br>است تست دفتر فنی                                                                                                    |                                        |                                      |
|    | درانتظار تكميل :وضعيت                                                                                                    |                                        |                                      |
|    | التصيمي يافته در بافته در ب |                                        |                                      |
|    | کارگاہ نگھداشت تاسیسات<br>:تلبچه                                                                                                    |                                        |                                      |
|    |                                                                                                    |                                        |                                      |
|    | RC0210-743(General Service)                                                                                                    | ▲<br>RC0210-74                         | 3(General Service)                   |
|    |                                                                                                    |                                        |                                      |
|    | ار را میتوانید انجام دهید.                                                                                                    | قط پیگیری درخواست کا                   | *دقت کنید که در این صفحه ف           |
|    |                                                                                                    |                                        |                                      |
|    | خواست کار ( تائید نهایی 1 )                                                                                                    | ید / عدم تائید در-                     | نحوه تائر                            |
|    |                                                                                                    |                                        |                                      |
|    |                                                                                                    |                                        |                                      |
|    | ت درخواست جدید 🍐                                                                                                    | خاب گزینه تائید درخواس                 | *بعد از ورود به سامانه ، با انت      |
|    | درخواست های من 👤                                                                                                    | ه را تائید نمائید.                     | هاي من، ميتوانيد كار انجام شد        |
|    | تاييد در فواست هاى من 👤                                                                                                    |                                        |                                      |
|    | ، درخواست کارهایی که توسط شما صادر، توسط بخش                                                                                                    | رخواست های من، لیست                    | *بعد از ورود به صفحه تائید د         |
|    |                                                                                                    | باشد، نمایش داده م                     | فن انحام منتظ تاند شما م             |
|    |                                                                                                    |                                        | فلى تابع والمسر المياد ال            |
|    | در خواست شما نمایش داده می شود و در صورتیکه بر                                                                                                    | ن + بزنید ، خلاصه ای از                | * در صورتیکه بر روی علامت            |
|    | بورد نظر می شوید.                                                                                                    | . وارد صفحه درخواست ه                  | روی نام یا کد درخواست بزنید          |
|    | سستجو اقدام نمائيد.                                                                                                    | ست ، ميتوانيد از قسمت ج                | <b>پجهت جستجوی کد در خواس</b>        |
|    | سله "جزئیات ، تاریخچه " مشاهده می کنید که در تب                                                                                                    | ورد نظر، چندین تب از ج                 | * بعد از ورود به درخواست م           |
|    | .ور،ياسخ،تكميل) درخواست مشاهده مي شود.                                                                                                    | در تب دوم تاريخچه (صد                  | اول جز ئیات درخواست کار و            |
|    |                                                                                                    |                                        |                                      |
|    | بازگشت+<br>اینده ∯ عربید⊙ یوست≬ هرید⊛ استیت⊠ برتیک[]                                                                                                    | المعيني جريدية <del>الع</del> يدية الم | jacio 👔 🕼 činguji 🖒 kajelji 🕁 kuliti |
|    | RC0209B01F00DEP-1200                                                                                                    | (Not Required)                         | ^                                    |
| 1. |                                                                                                    | مادر شده<br>سادر شده                   | TestUser2                            |
|    | وضعیت: در انتظار نبایی ا                                                                                                    | a wysayn riar<br>zwlu                  | محمد مومن                            |
|    | اولویت<br>5<br>مقد ا                                                                                                    | 11-19/-4/16 TT 3.9                     | روالبختن                             |
|    | ۲۷۱۲۲۲ تاریخ هدف                                                                                                    |                                        |                                      |
|    | شرح<br>ابنیه: بخشیاز ابنیه دچار تغریب شده و ایمنی محل دچار اختلال<br>است                                                                                                    |                                        |                                      |
|    | عنوان خرابی<br>EREPBU                                                                                                    |                                        |                                      |
|    | ابنیه: بخشیاز ابنیه دچار تخریب شده و ایمنی محل دچار اختلل<br>است                                                                                                    |                                        |                                      |

| س / درخواست قرار گرفته است که بعد از تکمیل توسط               | * امکان تائید/عدم تائید کار توسط متقاضی سروی     |
|---------------------------------------------------------------|--------------------------------------------------|
| مل دهید او انجام ایکار بر روی گذشته سود ا                     | تكاركاه ميارست توسط متقاض تائد                   |
| ههایی ۲ سود برای الب ۲ این کار بر اروپی سریت مسا              | سرپرست کارگاه، می بایست توسط معاصی کامید.        |
| ۲ را انتخاب و سپس در صورت مورد تائید بودن برروی بله<br>       | اقدامات در پائين صفحه زده و از منو باز شده نهائر |
|                                                               | بزنيد.                                           |
| آيا اطعينان داريد؟                                            | نبایی ۱                                          |
| 152-V2PP lade                                                 | برگشت                                            |
| ينه خير                                                       | مو م                                             |
|                                                               | درخواست اظهارنظر 🧶                               |
|                                                               | بستن                                             |
|                                                               |                                                  |
| ضی، به صورت خودکار بعد از ۲۴ ساعت تائید نهایسی ۱              | * در صورت فراموشی تائید/عدم تائید توسط متقا      |
|                                                               | خاهد شا                                          |
|                                                               |                                                  |
| د، میتوانید کزینه برکشت را انتخاب نمائید.                     | * در صورتیکه کار انجام شده مورد تائید نمی باشد   |
|                                                               |                                                  |
| 1                                                             |                                                  |
| وه تعییر زمن                                                  | لغو                                              |
|                                                               |                                                  |
|                                                               |                                                  |
| یپ، منو سامانه(در صورتیکه با تلفن همراه وارد میشـویـد،بـا<br> | *بعد از = ورود به سامانه، از قسمت سمت چ          |
| زمز کنونی                                                     | استفاده از کلید منو در سمت چپ میتوانید منو را    |
| زمز جدید                                                      | ببینید) قسمت پروفایل را انتخاب کرده و بعـد از    |
| :تكرار رمز جدید                                               | ورود مطابق شکل زیر اقدام به تعـویـض رمـز         |
| فت پروفايل                                                    | نمائيد                                           |
|                                                               |                                                  |
|                                                               |                                                  |
|                                                               |                                                  |
|                                                               |                                                  |
|                                                               |                                                  |
|                                                               |                                                  |
|                                                               |                                                  |
|                                                               |                                                  |
|                                                               |                                                  |
|                                                               |                                                  |
|                                                               |                                                  |
|                                                               |                                                  |
|                                                               |                                                  |
|                                                               |                                                  |
|                                                               |                                                  |
|                                                               |                                                  |
|                                                               |                                                  |
|                                                               | t a lite of the s                                |
|                                                               | مدریت منابع فیزیکی و نظارت د ط ح                 |